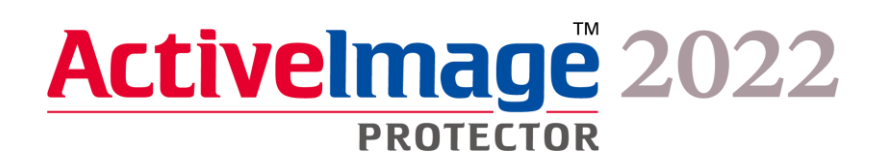

# Actiphy StorageServer (ASS) Linux OS 向け実装ガイド

2023年9月21日版

## 内容

| 1. | はじめに                                  | 3  |
|----|---------------------------------------|----|
| 2. | Actiphy StorageServer (ASS) のインストール   | 4  |
| 3. | Actiphy StorageServer (ASS) ~接続       | 8  |
| 4. | バケットの追加                               | 9  |
| 5. | Actiphy StorageServer (ASS) のアンインストール | 11 |

#### 1. はじめに

このガイドは、Linux OS 向けの Actiphy StorageServer (ASS) のインストール/アンインストール手順をまとめた専 用ガイドです。

ASS では、Windows/Linux サーバーを ActiveImage Protector 2022 専用の高速でセキュアなバックアップ保存先ストレージとして構築可能です。

この資料では Linux OS (AlmaLinux 9 の root 権限)で設定をおこなっています。

また本資料では、最低限必要なコマンドラインについても解説をおこなっているため、ご参考になれば幸いです。

- 2. Actiphy StorageServer (ASS) のインストール
- 1. AlmaLinux 9 をインストールした環境で、インターネットに接続してください。

| 🖏 AlmaLinux    |                                        |  |  |  |  |
|----------------|----------------------------------------|--|--|--|--|
| デバイス名          | localhost >                            |  |  |  |  |
|                |                                        |  |  |  |  |
| Hardware Model | VMware, Inc. VMware Virtual Platform   |  |  |  |  |
| メモリ            | 3.6 GiB                                |  |  |  |  |
| プロセッサー         | Intel® Core™ i7-6700 CPU @ 3.40GHz × 2 |  |  |  |  |
| グラフィック         | llvmpipe (LLVM 15.0.7, 256 bits)       |  |  |  |  |
| ディスク容量         | 21.5 GB                                |  |  |  |  |
|                |                                        |  |  |  |  |
| OS名            | AlmaLinux 9.2 (Turquoise Kodkod)       |  |  |  |  |
| OS の種類         | 64 ビット                                 |  |  |  |  |
| GNOME のバージョン   | 40.4.0                                 |  |  |  |  |
| ウィンドウシステム      | Wayland                                |  |  |  |  |
| 仮想化            | VMware                                 |  |  |  |  |
| ソフトウェアのアップデート  | >                                      |  |  |  |  |

- 2. root ユーザーでログインします。
- 3. AIP インストール用の ISO を読み込みます。
- cd コマンドを実行し作業ディレクトリを ISO ファイル(もしくはインストールメディア)内のスクリプトが存在 するディレクトリへ移動します。 AIP2022UP2.iso (Windows 向け): [Setup] - [ASS\_docker] ディレクトリ配下 [root@localhost ~]# cd /run/media/root/AIPBE/Setup/ASS\_docker

AIP2022UP2Linux\_b8661\_20230919.iso(Linux 向け): ISO 直下 [root@localhost ~]# cd /run/media/root/AIPBE 5. 利用している製品 ISO(もしくはインストールメディア)に合わせて、下記コマンドでスクリプトを実行します。 AIP2022UP2.iso(Windows 向け): 「./aas\_ass\_install-packages.sh」

[root@localhost ASS\_docker]# ./aas\_ass\_install-packages.sh

AIP2022UP2Linux\_b8661\_20230919.iso (Linux 向け): [root@localhost AIPBE]# ./AIP-packages-tool.sh 「./AIP-packages-tool.sh」

 起動後、以下のメニューが表示されるため、利用している製品 ISO(もしくはインストールメディア)に合わせて、 インストールを実行してください。システムの再起動は不要です。

AIP2022UP2.iso (Windows 向け):メニューの [3] を実行します。

※スクリプトが失敗する場合、スクリプトを AlmaLinux 環境上にコピーしてプロパティからプログラムとして実行可能なアクセス権を割り当てて実行します。

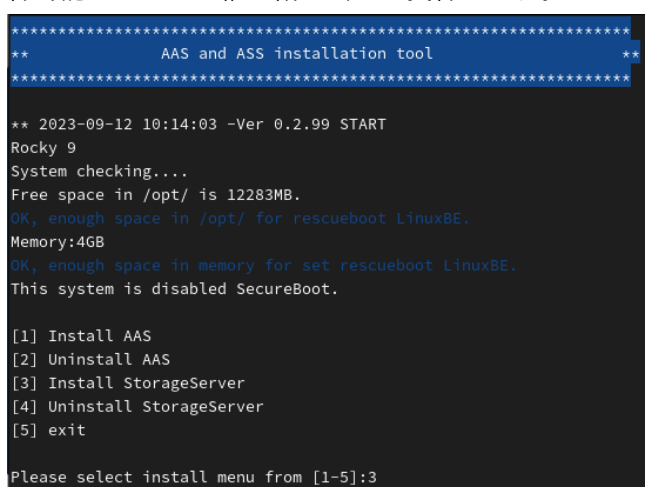

AIP2022UP2Linux\_b8661\_20230919.iso (Linux 向け):メニューの [10] を実行します。

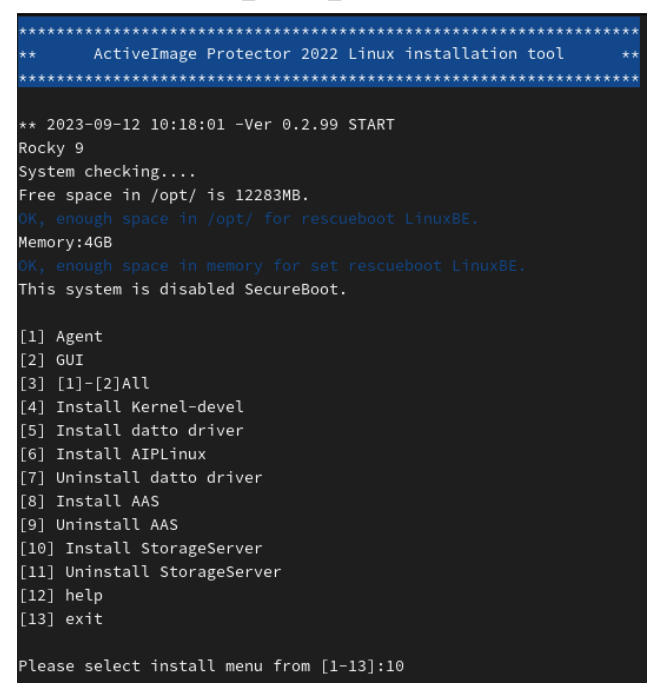

実行後、「Do you want to continue?」が表示されるため [y] を入力します。

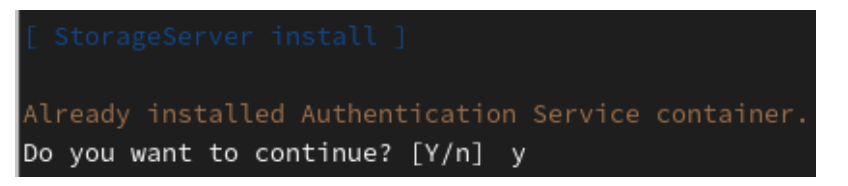

「Input to save directory of image.」が表示されたら、ActiveImage Protector のイメージ保存先とするフォルダー を指定します。

指定後、「do you want to continue?」が表示されるため [y] を入力します。

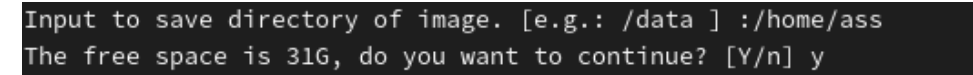

7. インストール完了後、アプリケーション一覧に Google Chrome が追加されます。

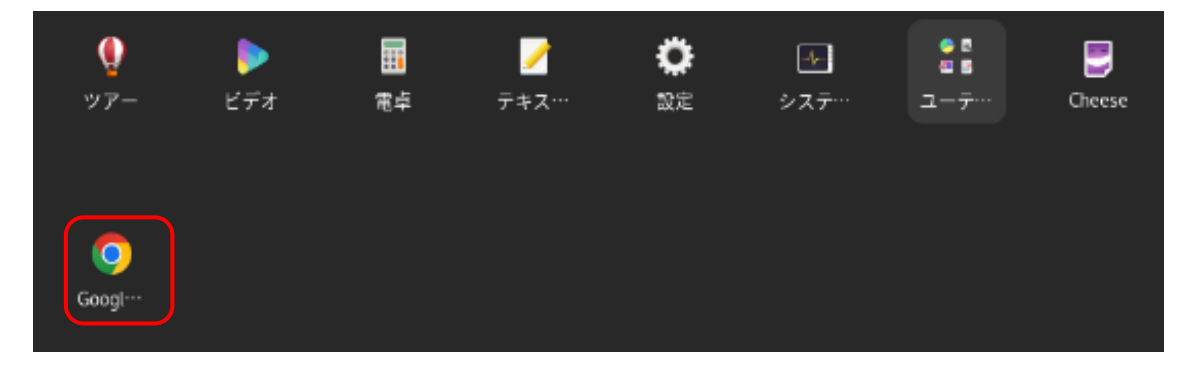

8. インストール環境に Actiphy Authentication Service (AAS) がインストール済み、かつ Windows 向け ISO から Actiphy StorageServer (ASS)をインストールした場合は、以下の設定が必要となります。

コマンド「vi/opt/storage/ass-logs/aip.ini」を実行します。 [root@localhost ~]# vi /opt/storage/ass-logs/aip.ini

※vi について

UNIX ベースの OS に標準で備わっているテキストエディタです。

今回、ASSの設定情報の保存されている「aip.ini」の内容を変更するために利用します。

※vi で今回利用するコマンド

| [i]     | :テキスト挿入モード(変更/追加する部分までカーソルを移動させてから入力) |
|---------|---------------------------------------|
| [Esc]キー | :挿入モード終了                              |
| [:wq]   | :保存して終了(保存しない場合は [:q] で終了)            |

カーソルを「WebAccessPort=443」へ移動します。

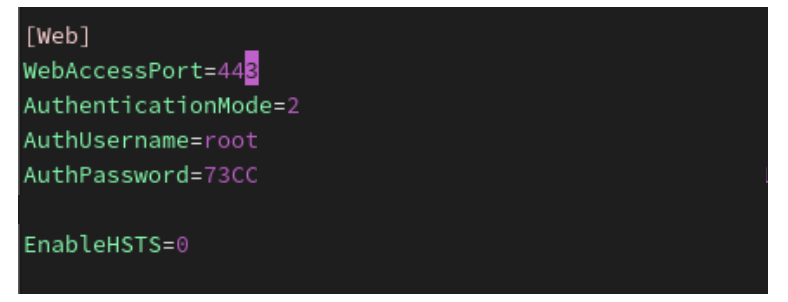

「i」キーを入力すると挿入モードへ移行するため、443を8443に変更します。

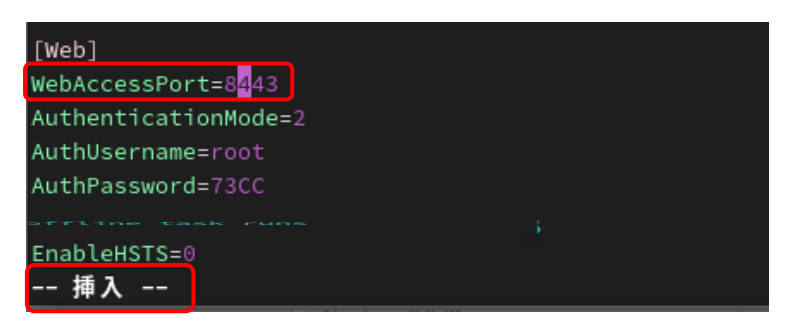

「Esc」キーを入力し挿入モードを終了させた後、「:wq」を入力し変更内容を保存します。

| [Web]                                                  |
|--------------------------------------------------------|
| WebAccessPort=8443                                     |
| AuthenticationMode=2                                   |
| AuthUsername=root                                      |
| AuthPassword=73CC03F4F7EF2D6BA8837753F76A25B837563A441 |
| 06B6565702066350000                                    |
| EnableHSTS=0                                           |
| :wa                                                    |

変更内容を適応させるため ASS、AAS を再起動させます。

コマンド「# docker ps」で各コンテナの ID を確認します。

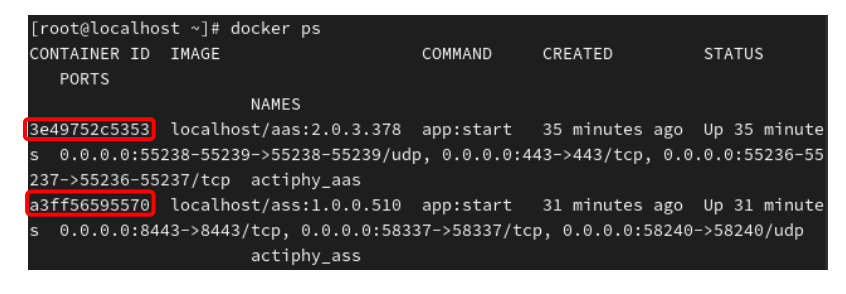

表示された各コンテナをコマンド「# docker stop <コンテナ ID>」を実行し停止させます。

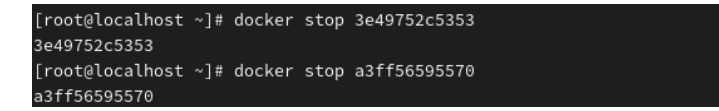

停止後は自動で再起動されます。

### 3. Actiphy StorageServer (ASS) へ接続

1. Google Chrome を起動し ASS をインストールしたマシンの IP アドレスを入力して、ASS のコンソールに接続します。

例:<u>https://192.168.xxx.xxx</u>

※WebAccessPort を 8443 に変更している場合は IP アドレスの末尾に「:8443」を入力し接続してください。

| Oction         |                                                                                                    |            |
|----------------|----------------------------------------------------------------------------------------------------|------------|
| Acupity        |                                                                                                    |            |
| Storage Ser    | ver 💽                                                                                                    |            |
|                |                                                                                                    |            |
|                |                                                                                                    | $\bigcirc$ |
|                | Contraction of the second second seco |            |
| ユーザー名:         |                                                                                                    |            |
|                |                                                                                                    |            |
| パスワード:         |                                                                                                    |            |
|                | TT V                                                                                                    |            |
|                |                                                                                                    |            |
| ++ / \ / \ / \ |                                                                                                    |            |

デフォルトのログイン名として、Username: root、Password: root でログインが可能です。

| root |       |  |
|------|-------|--|
| •••• |       |  |
|      |       |  |
|      | サインイン |  |

#### 4. バケットの追加

1. バケットを追加する際はログイン後 [バケットを追加する] をクリックしてください。

スクリプトの途中で指定した ActiveImage Protector のイメージ保存先とするフォルダー配下にバケットを作成します。

| StorageS                                                                        | erver                                                                |                                                          |                                                                                                    |                                                                   |       | 環境設定 | <b>?</b><br>ヘルプ | 【→<br>サインアウト |
|---------------------------------------------------------------------------------|----------------------------------------------------------------------|----------------------------------------------------------|----------------------------------------------------------------------------------------------------|-------------------------------------------------------------------|-------|------|-----------------|--------------|
| ★ 受信:                                                                           | 信: <b>ふ</b> クライア<br>バイト/分 0                                          | >1:                                                      |                                                                                                    |                                                                   |       |      | Q 77-           | イルの検索        |
| Q バケットのフィルター                                                                    |                                                                      | 名前                                                       | 更                                                                                                    | 更新日時                                                              | タイプ   |      | サイズ             | 操作           |
|                                                                                 |                                                                      |                                                          |                                                                                                    |                                                                   |       |      |                 |              |
| <u>(none)</u> > イベント                                                            |                                                                      |                                                          |                                                                                                    | データはま                                                             | りません。 |      | 複索              | ۵            |
| ( <u>none</u> ) > イベント<br>© 全て                                                  | 日時                                                                   | カテゴリー                                                    | メッセージ                                                                                                    | データはき                                                             | りません。 |      | 検索              | ۵            |
| ( <u>none</u> ) > イベント<br>◎ 全て<br>3 Actiphy StorageServer                       | 日時<br>2023/07/12 20:34:…                                             | カテゴリー<br>Actiphy Stor…                                   | メッセージ<br>Actiphy StorageServer [Version 1.0.0.51                                                                                       | データはま<br>10] を開始しました                                              | りません。 |      | 検索              | ٩            |
| (none) > イベント<br>◆ 全て<br>④ Actiphy StorageServer<br>● Web サーバー                  | 日時<br>2023/07/12 20:34:…<br>2023/07/12 19:47:…                       | カテゴリー<br>Actiphy Stor…<br>Actiphy Stor…                  | メッセージ<br>Actiphy StorageServer [Version 1.0.0.51<br>Actiphy StorageServer [Version 1.0.0.51                                            | データはま<br>10] を開始しました<br>10] を開始しました                               | りません。 |      | 検索              | ۵            |
| ( <u>none</u> ) > イベント<br>◇ 全て<br>④ Actiphy StorageServer<br>● Web サーバー<br>→ 接続 | 日時<br>2023/07/12 20:34:…<br>2023/07/12 19:47:…<br>2023/07/12 19:47:… | カテゴリー<br>Actiphy Stor…<br>Actiphy Stor…<br>Actiphy Stor… | メッセージ<br>Actiphy StorageServer [Version 1.0.0.51<br>Actiphy StorageServer [Version 1.0.0.51<br>Actiphy StorageServer [Version 1.0.0.51 | データはあ<br>10] を開始しました<br>10] を開始しました<br>10] を開始しました<br>10] を開始しました | りません。 |      | 後素              | ۵            |

2. バケット名を入力およびバケットパスを指定し[OK]をクリックします。

| バケットを追加する                                   | ×  |
|---------------------------------------------|----|
| バケット名: Backup Server Room                   |    |
| バケットパス: /app/data\Backup Server Room        |    |
| □ ディスククォータを有効化: 0 GB □ クライアントクォータ(デフォルト): 0 | GB |
| キャンセル                                       | ОК |

3. 追加後はダッシュボードで詳細などが確認できます。

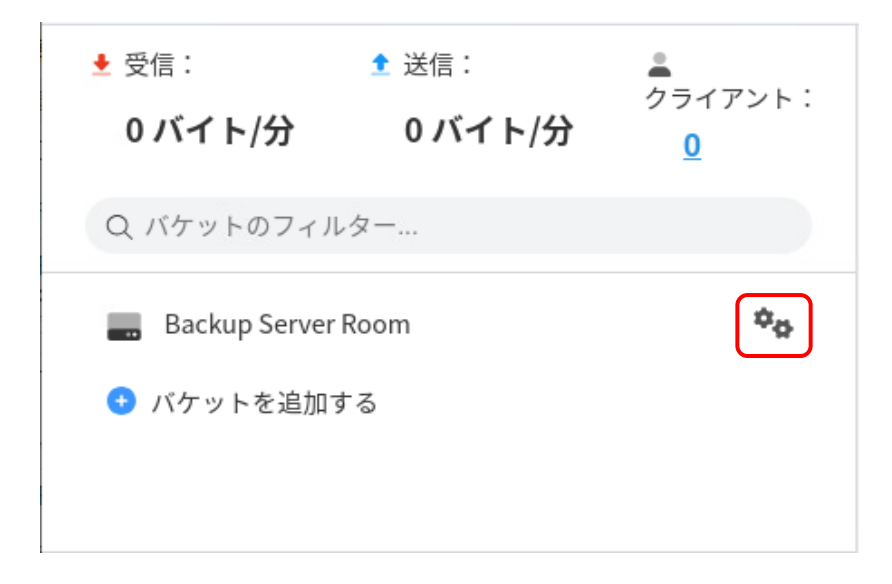

| バケット設定       |           |           |           |            |             |   | ×        |
|--------------|-----------|-----------|-----------|------------|-------------|---|----------|
| バケット名:       | Backup Se | rver Room |           |            |             |   |          |
| バケット パス:     | /app/data |           |           |            |             |   | <b>n</b> |
| バケット容量:      |           |           |           | 0GB/ -     |             |   |          |
| ディスク容量:      |           |           |           | 7GB/36GB   |             |   |          |
| □ ディスク クォータを | 有効化:      | 29        | GB        | 🗆 クライアント ク | ォータ(デフォルト): | 0 | GB       |
| クライアント       |           |           |           |            |             |   |          |
| クライアント名      |           |           |           |            | クォータ        |   |          |
|              |           |           |           |            |             |   |          |
|              |           |           | データはありませ、 | <i>‰</i>   |             |   |          |
|              |           |           |           |            | キャンセル       | O | ĸ        |

#### 5. Actiphy StorageServer (ASS) のアンインストール

 cd コマンドを実行し作業ディレクトリを ISO ファイル (もしくはインストールメディア)内のスクリプトが存在 するディレクトリへ移動します。 AIP2022UP2.iso (Windows 向け): [Setup] - [ASS\_docker] ディレクトリ配下 [root@localhost ~]# cd /run/media/root/AIPBE/Setup/ASS\_docker

AIP2022UP2Linux\_b8661\_20230919.iso (Linux 向け): ISO 直下 [root@localhost ~]# cd /run/media/root/AIPBE

 利用している製品 ISO(もしくはインストールメディア)に合わせて、下記コマンドでスクリプトを実行します。 AIP2022UP2.iso(Windows 向け): 「./aas\_ass\_install-packages.sh」
[root@localhost ASS\_docker]# ./aas\_ass\_install-packages.sh]

AIP2022UP2Linux\_b8661\_20230919.iso(Linux 向け): [root@localhost AIPBE]# ./AIP-packages-tool.sh 「./AIP-packages-tool.sh」

3. 起動後、以下のメニューが表示されるため、利用している製品 ISO (もしくはインストールメディア) に合わせて、 インストールを実行してください。システムの再起動は不要です。

AIP2022UP2.iso(Windows 向け):メニューの[4]を実行します。

※スクリプトが失敗する場合、スクリプトを AlmaLinux 環境上にコピーしてプロパティからプログラムとして実行可能なアクセス権を割り当てて実行します。

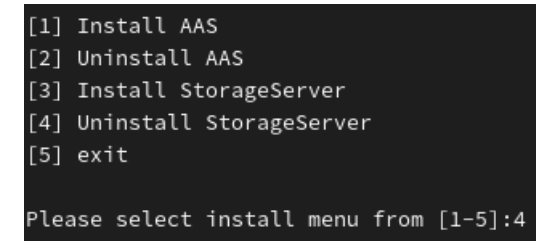

AIP2022UP2Linux\_b8661\_20230919.iso (Linux 向け):メニューの[11]を実行します。

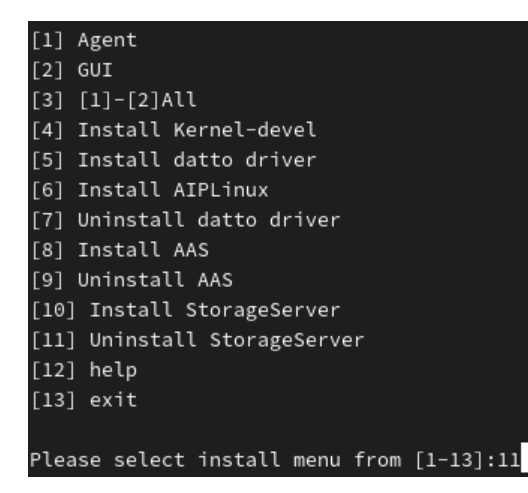

実行後、「Do you want to remove StorageServer data?」が表示されます。 ストレージサーバー内のデータを消去する場合は[y]、残す場合は[n]を入力します。 Do you want to remove StorageServer data? [Y/n] y

4. 「StorageServer remove successful.」が表示されればアンインストール完了です。